# คู่มือใช้งานระบบสารสนเทศเพื่อบริหารจัดการการสอบคัดเลือกนักเรียนเข้าอบรมเพื่อเตรียม นักเรียนไทยไปแข่งขันคณิตศาสตร์ วิทยาศาสตร์โอลิมปิกระหว่างประเทศ (สอวน.)

คณะกรรมการอำนวยการศูนย์ สอวน. คณะวิทยาศาสตร์ มหาวิทยาลัยทักษิณ และ ศูนย์ สอวน. คณะ วิทยาศาสตร์และเทคโนโลยี มหาวิทยาลัยสงขลานครินทร์ วิทยาเขตปัตตานี ซึ่งเป็นศูนย์ส่วนภูมิภาคของมูลนิธิ ส่งเสริมโอลิมปิกวิชาการและพัฒนามาตรฐานวิทยาศาสตร์ศึกษาในพระอุปถัมภ์สมเด็จพระเจ้าพี่นางเธอ เจ้าฟ้า กัลยาณิวัฒนา กรมหลวงนราธิวาสราชนครินทร์ (สอวน.) มีความประสงค์จะคัดเลือกนักเรียนเข้าอบรม เพื่อเตรียม นักเรียนไทย ไปแข่งขันคณิตศาสตร์และวิทยาศาสตร์โอลิมปิกวิชาการระหว่างประเทศ ครั้งที่ 16 ประจำปี พ.ศ. 2558 จำนวน 6 สาขาวิชา ได้แก่ สาขาวิชาคณิตศาสตร์ ฟิสิกส์ เคมี ชีววิทยา คอมพิวเตอร์ และดาราศาสตร์

โดยคณะวิทยาศาสตร์ มหาวิทยาลัยทักษิณ รับหน้าที่ในการจัดการรับสมัครนักเรียนเพื่อสอบคัดเลือก เป็น ระยะเวลา 5 ปี คือระหว่างปี พ.ศ. 2558 – 2562 จะมีนักเรียนที่สมัครเข้ามาในแต่ละปีเป็นจำนวนมาก (ในปี 2558 ซึ่งได้มีการสอบผ่านไปแล้วนั้น มีนักเรียนสมัครสอบทั้งสิ้น 5,158 คน) จำเป็นต้องมีระบบจัดการการรับสมัครที่ทำ ให้ประหยัดกำลังคน ประหยัดเวลา และมีความ สะดวกต่อการจัดการ จึงได้พัฒนาระบบรับสมัครสอบโครงการ โอลิมปิกควิชาการ (สอวน.) นี้ขึ้นมา โดยสามารถเข้าถึงได้โดยผ่านเว็บไซต์ ที่ URL http://www.posn.sci.tsu.ac.th/ ดังรูปที่ 1

|                                                                                                    | อลมบุทวชาการและพฒนามาตรฐานวทยากาสตรศกษา<br>ศูนย์ สอวน. มหาวิทยาลัยทักษิณ                                                                                                    |                        |                                            |
|----------------------------------------------------------------------------------------------------|----------------------------------------------------------------------------------------------------|------------------------|--------------------------------------------|
| มูลมิธีส่งเสริมใดสิมปีกวิช                                                                              | าการและมัฒนามาตรฐานวิทยากาสตร์ศึกษา ในมระอุปกันท์คนเด็จพระเจ้ามีนางเธอเจ้าม้ากัดยาณิวัฒนา ก<br>                                                                                                    | ารมหลวงบราชีวาสุราช    | มกรินทร์ (สอวน.)                           |
| องระเม็ยแสลิตรสอบ<br>ตรรจสอมแก้โซข้อมูลสติครสอบ<br>พื่อหรือรประจำสวลอบ<br>ลิตสอเรา<br>สำหรับเจ้าหน่าที่ | ประกาศแต่งตั้งคณะกรรมการสำเนินงายรับสลัดจนละสอบสัตเลือกศักดิ์ขน โครงการ สอรน.<br>มนาณเวลามัวระเอ็งต่างมระเป็นแสลัดรสอบ ไปจะเย็งวันที่ 26 กรกฎาคม 2559<br>มนาณเวลางงระเบ็ตนสลัดรสอบ ไปจะเย็งวันที่ 22 กรกฎาคม 2559<br>แจ้งชื่อมู่ใช้และรังสะกาน สำหรับรังหรือหลังจะไปท่างร่ายชื่อของสักเรียนในแต่ละโรงเรียน<br>การสัตเลือกศักดิ์ขนเข้าอยรดคือเครื่อนศักดิ์ยนไทยไปแข่งชันดเด็ดศาสตร์ วิทยาศาสตร์โอลัยบี<br>ปี พ.ศ. 2559                                                                                                    | In ระหว่างประเทศ ครั้ง | ที่ 17 ประจำ                               |
| สำหรับริงเรียน<br>สำหรับศูนย์สอบ ขึ้นจ                                                                  | อนการสมัครและปาระเงินค่าสมัครสอบ                                                                                                    |                        |                                            |
| 🦣 ศูนย์ สอวน. คณะวิ                                                                                     | ขั้นดอน                                                                                                    | วันที                  | หมายเหตุ                                   |
| Liked 3K likes                                                                                          | - กรอกไมสมัคร<br>- ผู้สมัครปรีบปรุงแก้ไขข้อมูลด้วยตัวเอง                                                                                                    | 7-21 กรกฎาคม<br>2559   | นักเรียนสามา<br>ปรับปรุงแก้ไข              |
| 2                                                                                                    | นักเรียนพืมพ์ใบข่าระเงิน                                                                                                    |                        | ข้อมูลด้วย<br>ตนเอง                        |
| 3                                                                                                    | <ul> <li>ให้การประเงิน</li> <li>- ประวาณสุดสอ</li> <li>เป็นประเงินไปประเงินที่สนาคารโทยหาเดียย์ทุกสาขารโบประเทศ</li> <li>- ประวาณสุดสอ</li> <li>- ประวาณสุดสอ</li> <li>- ประวาณสุดสอ</li> <li>- ประวาณสัง โอแต่านขณาคร</li> <li>- สระวาณสังส์ โอแต่านขณาคร</li> <li>- สงส่งการเป็นประเงินและไปประวาณสุดสุดสุดรูปสุดสุดรูป สุดรูป</li> <li>- สระวาณสังส์ โอแต่านขณาคร</li> <li>- สระวาณสังส์ โอแต่านขณาคร</li> <li>- ประวาณสังส์ โอแต่านขณาคร</li> <li>- ประวาณสังส์ โอแต่านขณาคร</li> <li>- สระวาณสังส์ โอแต่านขณาคร</li> <li>- สระวาณสีงสีง</li> <li>- สระวาณสังสางสีงสระวาณสีงสระวาณสีงสระวาณสีงสระวาณสีงสางสางสางสางสางสางสางสางสางสางสางสางสาง</li></ul> | 9-25 กรกฎาคม<br>2559   | ได้จนกว่าจะ<br>ข่าระเงิน<br>ในขั้นตอนที่ 3 |
| 4                                                                                                    | เจ้าหน้าที่บันทึกการประเงิน<br>- ข้ารรายมุลตล จะประกิกในวัน(ฟาการปลัยไป เว้นวันแสาร์ ฉารโดยั และวันหนุดราชการ<br>- ข้ารระเป็นกลุ่ม จะประกิศรณภายสาม เลี้ยวใบโอนและในปารเริ่ม<br>- ข้ารระดับเตรูที่โรงเรียน จะประกิศรณภายสองกาศเยย์ สอวน.ได้รับไปโอนและรายชื่อภู่ปารเงิน                                                                                                    | 11-27 กรกฎาคม<br>2559  |                                            |
| 5                                                                                                    | นักเรียน/ครู ตรวจสอบการป่าระเงิน                                                                                                    | 12-28 กรกฎาคม<br>2559  |                                            |
| 6                                                                                                    | เจ้าหน้าที่ไห้แลขที่นึ่งสอบ/ห้องสอบ                                                                                                    | 29-31 กรกฎาคม<br>2559  |                                            |
| 7                                                                                                    | ประกาศรายชื่อผู้มีสิทธิ์สอบ                                                                                                    | 10 สิงหาคม<br>2559     |                                            |
| 8                                                                                                    | นักเรียนพิมพ์ใบเลยที่นั่งสอบ                                                                                                    | 11-28 สิงหาคม<br>2559  |                                            |

รูปที่ 1 หน้าหลัก

#### 1. การลงทะเบียนสมัครสอบ

การสมัครสอบให้คลิกที่เมนู ลงทะเบียนสมัครสอบ (ด้านซ้ายมือ) จากนั้นให้กรอกหรือเลือกข้อมูล โดยให้ กรอกข้อมูลจากในแบบฟอร์มจากบนลงล่าง และกรอกหรือเลือกข้อมูลในหัวข้อที่มีเครื่องหมาย \* ให้ครบทุกช่อง ในแบบฟอร์ม ดังรูปที่ 2

| กรุณากรอก/เลือกข้อมูล<br>1. ข้อนอเบื้องต้นของค้ะ | จากบนลงล่าง และกรอก/เลือกข้อมูลใน<br>สมัครสอบ | หัวข้อที่มี * ให้ครบทุก | ช่อง       |    |      |   |
|--------------------------------------------------|-----------------------------------------------|-------------------------|------------|----|------|---|
| คำนำหน้า*                                        | นาย 🗸                                         |                         |            |    |      |   |
| ชื่อ*                                            | ึกฤษดา                                        | 🖌 สกุล*                 | สุวรรณการถ | í  |      | ~ |
| เกิด* วันที่                                     | 22 💉 เดือน                                    | เมษายน                  | ~          | ปี | 2542 | ~ |
| เลขประจำตัว<br>ประชาชน*                          | 1-2345-67890-12-3                             | ~                       |            |    |      |   |
| ศาสนา*                                           | พุทธ 🗸                                        |                         |            |    |      |   |
| ที่อยู่*                                         | 222 ม.2 ต.บ้านพร้าว                           |                         |            |    |      | ~ |
| จังหวัด*                                         | พัทลุง 🔸                                      |                         |            |    |      |   |
| อำเภอ*                                           | ป้าพะยอม ▼                                    |                         |            |    |      |   |
| E-mail                                           | suwankarn@gmail.com                           | ✓                       |            |    |      |   |
| โทรศัพท์*                                        | 0812345678                                    | ✓                       |            |    |      |   |
| 2. กำลังศึกษาระดับมัธย                           | มมศึกษา                                       |                         |            |    |      |   |
| จังหวัด*                                         | พัทลุง ▼                                      |                         |            |    |      |   |
| อำเภอ*                                           | ป้าพะยอม ▼                                    |                         |            |    |      |   |
| โรงเรียน*                                        | ป้าพะยอมพิทยาคม (สพฐ.)                        | T                       |            |    |      |   |
| ระดับชั้น*                                       | a.5 🗸                                         |                         |            |    |      |   |
| เกรดเฉลี่ยสะสม*                                  | 3.50                                          |                         |            |    |      |   |
| 3. เลือกสาขาวิชาที่ต้อง                          | การสมัครสอบ                                   |                         |            |    |      |   |
| อันดับ 1*                                        | คณิตศาสตร์                                    | T                       |            |    |      |   |
| อันดับ 2                                         | เคมี                                          | T                       |            |    |      |   |
| อันดับ 3                                         | ไม่เลือก                                      | ¥                       |            |    |      |   |
| 4. ศูนย์สอบ                                      |                                               |                         |            |    |      |   |
| dere between t                                   | วังหวัดพัทอง : โรงเรียงพัทอง                  |                         |            |    |      |   |

รูปที่ 2 แบบฟอร์มการลงทะเบียนสมัครสอบ

การกรอกแบบฟอร์มในหัวข้อที่ 3 การเลือกสาขาวิชาที่ต้องการสมัครสอบ อันดับที่ 1 2 3 นั้น ระบบจะ ตรวจสอบข้อมูลระดับชั้นที่ได้กรอกมาแล้ว ว่าในแต่ละระดับชั้นสามารถสมัครสอบในสาขาวิชาใดได้บ้าง เช่น ถ้า เป็นนักเรียนชั้น ม.2 สาขาวิชาที่สามารถสมัครสอบได้คือ คณิตศาสตร์ และดาราศาสตร์ ม.ต้น เท่านั้นซึ่งจะมี เงื่อนไขดังนี้

1) สาขาวิชาคณิตศาสตร์ สาขาวิชาคอมพิวเตอร์ เป็นนักเรียนที่กำลังศึกษาในชั้น มัธยมศึกษาปีที่ 1–5

2) สาขาวิชาเคมี และสาขาวิชาฟิสิกส์ เป็นนักเรียนที่กำลังศึกษาในชั้นมัธยมศึกษาปีที่ 3–5

3) สาขาวิชาชีววิทยา เป็นนักเรียนที่กำลังศึกษาในชั้นมัธยมศึกษาปีที่ 4–6

4) สาขาวิชาดาราศาสตร์ ม.ปลาย เป็นนักเรียนที่กำลังศึกษาไม่เกินระดับชั้นมัธยมศึกษาปีที่ 5 มีอายุไม่เกิน 19 ปีบริบูรณ์ในปีที่จัดการแข่งขัน

5) สาขาวิชาดาราศาสตร์ ม.ต้น เป็นนักเรียนที่กำลังศึกษาในชั้นมัธยมศึกษาปีที่ 1-3 และ ต้องอายุไม่เกิน 15 ปี ในวันที่ 1 มกราคมแต่ไม่น้อยกว่า 14 ปีบริบูรณ์ในวันที่ 31 ธันวาคมของปีที่มีการแข่งขัน

สาขาวิชา อบรมที่ ศูนย์โรงเรียนขยายผล ทุกสาขาวิชา ต้องเป็นนักเรียนที่กำลังศึกษาในชั้นมัธยมศึกษาปีที่
 4 – 5

เมื่อกรอกข้อมูลครบถ้วนแล้ว ให้คลิกที่ ส่งใบสมัครสอบ ระบบก็จะแจ้งว่า การลงทะเบียนเสร็จสมบูรณ์ ดัง

```
รูปที่ 3
```

| ลงทะเบียน                        |
|----------------------------------|
| การลงทะเบียนเสร็จสมบูรณ์<br>ตกลง |
|                                  |

รูปที่ 3 การลงทะเบียนเสร็จสมบูรณ์

## 2. การตรวจสอบ/แก้ไขข้อมูล

เมื่อนักเรียนลงทะเบียนสมัครสอบเสร็จแล้ว สามารถตรวจสอบความถูกต้องของอีกครั้ง โดยคลิกไปที่เมนู ตรวจสอบ/แก้ไขข้อมูลการสมัคร แล้วกรอกเลขประจำตัวประชาชน และวันเดือนปี เกิด ดังรูปที่ 4

| ตรวจสอบ/แก้ไขข้อมูลสมัครสอบ |                                                      |
|-----------------------------|------------------------------------------------------|
| เลขประจำตัวประชาชน          | 1-2345-67890-12-3                                    |
| วัน/เดือน/ปี เกิด           | 22/04/2544 เช่น 2 มีนาคม พ.ศ.2544 ให้กรอก 02/03/2544 |
|                             | ดรวจสอบ/แก้ไขข้อมูล                                  |
|                             |                                                      |

รูปที่ 4 กรอกข้อมูลเพื่อเข้าไปตรวจสอบ/แก้ไขข้อมูลการสมัครสอบ

จากนั้นคลิกที่ ตรวจสอบ/แก้ไขข้อมูล ก็จะเห็นข้อมูลการสมัครที่ได้สมัครไปแล้ว หากพบว่าข้อมูลใดไม่ ถูกต้องก็สามารถแก้ไขได้ โดยคลิกที่ แก้ไขข้อมูลสมัครสอบ ก็จะกลับไปฟอร์มแก้ไขข้อมูลการลงทะเบียนสมัครสอบ ซึ่งจะเป็นแบบฟอร์มเหมือนกับการลงทะเบียนสมัครสอบ ดังรูปที่ 2 การแก้ไขข้อมูลนั้น จะแก้ไขได้จนกว่าจะมีการ ชำระเงินแล้ว (สถานะ การชำระเงินเป็น ชำระเงินแล้ว) ดังรูปที่ 5

| ตรวจสอบข้อมูลสมัคร                                                                               | สอบ                                                                                                    |
|--------------------------------------------------------------------------------------------------|----------------------------------------------------------------------------------------------------|
|                                                                                                  | เลขประจำด้วประชาชน : 1234567890123                                                                                                    |
| 1. ข้อมูลเบื้องต้นผู้สมั                                                                         | (ครสอบ                                                                                                    |
| ชื่อ-สกุล<br>วัน/เดือน/ปี เกิด<br>ศาสนา<br>ที่อยู่<br>อำเภอ<br>สังหวัด<br>อีเมล<br>เบอร์โทรศัพท์ | นายกฤษตา สุวรรณการณ์<br>22/04/2542<br>พุทธ<br>222 ม.2 ต.บ้านพร้าว<br>ป้าพะยอม<br>ป้าพะยอม<br>พัทลุง<br>suwankarn@gmail.com<br>0812345678 |
| 2. กำลังศึกษาระดับมัช                                                                            | ธยมศึกษา                                                                                                    |
| โรงเรียน<br>ระดับขั้น<br>เกรดเฉลียสะสม                                                           | ป้าพะยอมพิทยาคม (สพฐ.)<br>ม.5<br>3.5                                                                                                    |
| 3. เลือกสาขาวิชาที่ต้อ                                                                           | องการสมัครสอบ                                                                                                    |
| อันดับ 1<br>อันดับ 2<br>อันดับ 3                                                                 | คณิตศาสตร์<br>เคมี<br>ไม่ได้เลือก                                                                                                    |
| 4. ศูนย์สอบ<br>ศูนย์สอบ                                                                          | จังหวัดพัทลุง : โรงเรียนพัทลุง                                                                                                    |
| 5. การชำระเงิน<br>สถานะการชำระเงิน                                                               | ยังไม่ข่าระ                                                                                                    |
|                                                                                                  | แก้ไขข้อมูลสมัครสอบ กลับสู่หน้าหลัก                                                                                                    |

รูปที่ 5 ตรวจสอบข้อมูลการสมัครสอบ

### 3. การพิมพ์ใบชำระเงิน

นักเรียนที่ลงทะเบียนสมัครสอบ และตรวจสอบความถูกต้องของข้อมูลเรียบร้อยแล้ว สามารถพิมพ์ใบ ชำระเงิน เพื่อไปชำระเงินที่ธนาคารไทยพาณิชย์ทุกสาขา โดยคิดค่าสมัครสอบสาขาวิชาละ 100 บาท โดยเข้าไป พิมพ์ใบชำระเงินได้ที่เมนู พิมพ์ใบชำระเงิน แล้วกรอกเลขประจำตัวประชาชน คลิกค้นหา แล้วคลิกที่ ใบชำระเงิน ดังรูปที่ 6 และรูปที่ 7 ตามลำดับ

| เลขประจำดัวประชาชน 1-2345-67890-12-3 ค้นหา                                |
|---------------------------------------------------------------------------|
|                                                                           |
| รูบท 6 กรอกเลขบระจาตวบระชาชนเพอพมพเบชาระเงน<br><sub>พิมพ์ไบปาระเงิน</sub> |
| เลขประจำตัวประชาชน<br>คันหา                                               |
| เลชประจำดัวประชาชน ชื่อ-สกุล พิมพ์ใบช่าระเงิน                             |
| 1234567890123 นายกฤษตา สุวรรณการณ์ Qิโบชาระเงิน                           |

รูปที่ 7 ผลการค้นหา

| ใบนำฝากซำระเงิ                                                                                                    | นค่าสินค้าและบริการ (B                                                                                                    | ill Payment Pay-In S                                                                                 | ilip)                                                                   | โปรดเรียกเก็บค่าธรรม                                                                                                    | สำหรับลูกค้า<br>แนียมจากผู้ขำระเงิน* |
|----------------------------------------------------------------------------------------------------|----------------------------------------------------------------------------------------------------|----------------------------------------------------------------------------------------------------|-------------------------------------------------------------------------|----------------------------------------------------------------------------------------------------|--------------------------------------|
| คณะวิช<br>ที่อยู่ 2<br>โทรศัพ<br>เพื่อเข้าบัญชี โครงการ ส<br>เพื่อเข้าบัญชี โครงการ ส<br>เพื่อเข้าบัญชี โครงการ ส<br>SCB<br>บมจ. ธนาค<br>SCB | ทยาศาสตร์ มหาวิทยาลัยทักษิณ<br>22 หมู่ 2 ต.บ้านหร้าว อ.บ้าหะยอม<br>ฟ/Fax. 074-609607<br>หวน. คณะวิทยาศาสตร์ มหาวิทยาส<br>กรไทยพาณิชย์ เลขที่บัญชี 46<br>ด้วยเงินสดเท่านั้น | วิทยาเขตพัทลุง<br>จ.ทักลุง<br>โยภักษิณ วิทยาเขตพัทลุง<br>8 - 048079 - 7 (Bill Pay<br>จำนวนเงิน/Amoun | สาขา/Branch<br>ชื่อ/Name<br>รหัสลูกค้า/Ci<br>หมายเลขอ้า<br>ment)(สาขามภ | วันที่/⊡<br>นายกฤษดา สูวรรณการณ์<br>มstomer No.(Ref.1)123456<br>เชิง/Reference No.(Ref.2)5<br>หาวิทยาลัยทักษิณ(พัทลุง))(10<br>200.00 | late<br>57890123<br>8340539<br>//10) |
| จำนวนเงินเป็นต้                                                                                                    | ัวอักษร/Amount in Words                                                                                                    |                                                                                                    | สอง                                                                     | ร้อยบาทถ้วน                                                                                                    |                                      |
| ชื่อผู้นำฝากVDeposit by                                                                                                    |                                                                                                    |                                                                                                    |                                                                         |                                                                                                    |                                      |
| ×                                                                                                    |                                                                                                    |                                                                                                    |                                                                         |                                                                                                    |                                      |
| ใบนำฝากซ้าระเงิ                                                                                                    | นค่าสินค้าและบริการ (B                                                                                                    | ill Payment Pay-In S                                                                                 | ilip)                                                                   | <b>โปรดเรียกเก็บค่าธรร</b> ม                                                                                                    | สำหรับอนาคาร<br>แนียมจากผู้ขำระเงิน* |
| คณะวิท<br>ที่อยู่ 2<br>โทรศัพ<br>เพื่อเข้าบัญชี โครงการ ส                                                                                    | ทยาศาสตร์ มหาวิทยาลัยทักษิณ<br>22 หมู่ 2 ต.บ้านพร้าว อ.บ้าพะยอม<br>ฟ์Fax. 074-809807<br>อวน. คณะวิทยาศาสตร์ มหาวิทยาง<br>                                                  | วิทยาเขตพัทลูง<br>จ.ทักลุง<br>โยทักษิณ วิทยาเบตทัดลุง                                                | สาขา/Branch<br>ชื่อ/Name<br>รหัสลูกค้า/Ci<br>หมายเลขอ้า                 | ารันที่/⊡<br>นายกฤษดา สูวรรณการณ์<br>ustomer No.(Ref.1)123456<br>เชิง/Reference No.(Ref.2)5                                          | late                                 |
| เมษร. ธนาคารเทยพาณชย เลขทบญช 468 - 048079 - 7 (Bill Payment)(สำมานหาวทยาลยท⊓ษณ(พัทลุง))(10/10)<br>SCB                                        |                                                                                                    |                                                                                                    |                                                                         |                                                                                                    |                                      |
| รับชำระเ                                                                                                    | ด้วยเงินสดเท่านั้น                                                                                                    | จำนวนเงิน/Amoun                                                                                      | t                                                                       | 200.00                                                                                                    | บาท/Baht                             |
| จำนวนเงินเป็นต้                                                                                                    | ัวขักษร/Amount in Words                                                                                                    |                                                                                                    | <b>#B</b> 4                                                             | ร้อยบาทถั่วน                                                                                                    |                                      |
| ชื่อผู้นำฝาr/Deposit b                                                                                                    | y                                                                                                    | ໂທກອັທທ໌/Telephone                                                                                   | [                                                                       | สำหรับเจ้าหน้าที่ธ                                                                                                    | นาคาร                                |
| 4680480                                                                                                    | 79780 1234567890123                                                                                                    | 58340539 20000                                                                                       | <b>₽</b>                                                                | वि व                                                                                                    | 8                                    |

## รูปที่ 8 พิมพ์ใบชำระเงิน

จะได้ใบชำระเงิน ดังรูปที่ 8 สั่งพิมพ์ได้โดยการเลื่อนเมาส์ลงมาทางด้านขวาล่าง ของหน้าจอ จะปรากฏ แถบสั่งพิมพ์เป็นรูปเครื่องพิมพ์ คลิกที่รูปเครื่องพิมพ์เพื่อสั่งพิมพ์ ก็จะได้เอกสารที่นำไปชำระเงินที่ธนาคารไทย พาณิชย์

## 4. การพิมพ์ใบเลขที่นั่งสอบ

หลังจากหมดเขตการชำระเงิน นักเรียนที่สมัครสอบชำระเงินเสร็จสิ้น เรียบร้อยแล้ว เจ้าหน้าที่จะทำการ จัดห้องสอบผ่านระบบ แล้วผู้สมัครสอบสามารถพิมพ์ใบเลขที่นั่งสอบได้ ในช่วงเวลาที่กำหนด โดยสามารถคลิกที่ เมนู พิมพ์ใบเลขที่นั่งสอบ และกรอกเลขบัตรประจำตัวประชาชน แล้วคลิกค้นหา เมื่อแสดงรายชื่อของนักเรียน ก็ สามารถคลิกที่ ใบเลขที่นั่งสอบ ดังรูปที่ 9 และสั่งพิมพ์ได้โดยเลื่อนเมาส์ไปทางด้านขวาล่าง ก็จะปรากฏแถบ เครื่องพิมพ์ ให้คลิกที่เครื่องพิมพ์เพื่อสั่งพิมพ์ ดังรูปที่ 10

| พิมพ์ใบเลขที่นั่งสอบ |                      |                      |
|----------------------|----------------------|----------------------|
| เถชประจำดัวประชาชน   |                      | ศันหา                |
| เลขประจำด้วประชาชน   | ชื่อ-สกุด            | พิมพ์ใบเลขที่นั่งสอบ |
| 1960900068701        | นางสาวฟาซีอัน ดอเลาะ | 🚔 ใบเลขที่นั่งสอบ    |

## รูปที่ 9 ค้นหารายชื่อเพื่อพิมพ์ใบเลขที่นั่งสอบ

| -       |                                                               |                                                                          | ใบเลขที่นั่งสอบ  |
|---------|---------------------------------------------------------------|--------------------------------------------------------------------------|------------------|
| 5-2     | การคัดเลือกนักเรียนเข้าอบรมเพื่อเตรียมนัก                     | เรียนไทยไปแข่งขันคณิตศาล                                                 | งตร์ วิทยาศาสตร์ |
|         | โคลิมปิตระหว่างประเทศ ครั้งที่ 16 ประจำปี                     | w ør 2558                                                                |                  |
|         |                                                               | 1.1.2000                                                                 |                  |
|         | สนามสอบ จังหวัดนราธิว                                         | าส : โรงเรียนนราสิกขาลัย                                                 |                  |
|         | เลขประจำตัวสอบ<br>เลขประจำตัวประชาชน<br>ชื่อ-สกุล<br>โรงเรียน | 58240210<br>1960900068701<br>นางสาวฟาซียัน ดอเลาะ<br>ดารุสสาลาม (ทั่วไป) |                  |
|         | สาขาวิชาสอบ                                                   | ห้องสอบที่                                                               | ลำดับที่         |
| 1. เคมี |                                                               | 3                                                                        | 19               |
|         | *** โปรดนำใบเลขที่นั่งลอบฉ                                    | บับนี้ ไปแสดงในวันที่สอบ ***                                             |                  |

|                               |                                     | -                                 |  |
|-------------------------------|-------------------------------------|-----------------------------------|--|
|                               | <mark>เวลา 08.00 – 10.00 น</mark> . | วิชาคณิตศาสตร์ - คณิตศาสตร์ขยายผล |  |
| วันเสาร์ที่ 29 สิงหาคม 2558   | เวลา 10.30 – 12.30 น.               | วิชาเคมี - เคมีขยายผล             |  |
|                               | เวลา 13.30 – 15.30 น.               | วิชาชีววิทยา - ชีววิทยาขยายผล     |  |
|                               | เวลา 08.00 – 10.00 น.               | วิชาดาราศาสตร์ ม.ต้น และ ม.ปลาย   |  |
| วันอาทิตย์ที่ 30 สิงหาคม 2558 | เวลา 10.30 – 12.30 น.               | วิชาฟิสิกส์ - ฟิสิกส์ขยายผล       |  |
|                               | เวลา 13.30 – 15.30 น.               | <sub>วิชาคย</sub> 🔂 🖂 🔍 🔍 🗳       |  |
|                               |                                     |                                   |  |

กำหนดวัน และเวลาสดบ

รูปที่ 10 ใบเลขที่นั่งสอบ

## 5. สำหรับเจ้าหน้าที่

เจ้าหน้าที่จะเป็นคนเข้าไปดูข้อมูลต่างๆ รวมทั้งดำเนินการเปลี่ยนสถานะ การชำระเงินของผู้สมัครสอบ ที่ ชำระเงินเข้ามาในแต่ละวัน และทำการจัดที่นั่งสอบผ่านระบบ เจ้าหน้าที่สามารถเข้าสู่ระบบโดยคลิกที่เมนู สำหรับ เจ้าหน้าที่ จากนั้นกรอก ชื่อผู้ใช้และรหัสผ่าน ที่กำหนดให้โดยผู้ดูแลระบบ แล้วคลิกเข้าสู่ระบบ ดังรูปที่ 11

| ชื่อผู้ใช้ admin<br>รหัสผ่าน | สำหรับเจ้าหน้าที่ |             |  |
|------------------------------|-------------------|-------------|--|
| รหัสผ่าน                     | ชื่อผู้ใช้        | admin       |  |
| เข้าสู่ระบบ                  | รหัสผ่าน          |             |  |
|                              |                   | เข้าสู่ระบบ |  |

# รูปที่ 11 เจ้าหน้าที่เข้าสู่ระบบ

| www.posn.sci.tsu.ac.th                   | <mark>່งเสริบโอลิบปิกอิชาการและພัฒนาเ</mark><br>ศูนย์ สอวเ<br>รปอะบาวการและมัฒนาตรฐานวิทยาทะเริ่ากา ในแรง | <mark>มาตรฐาน</mark><br>น. มหาวิเ<br>มูปกับก์สบเด็จพระ | <mark>อิทยาด</mark><br>ายาลัย<br><sup>เจ้ามีบางเธอ</sup> | <mark>เกสตร์</mark><br>เทักษิเ<br>เจ้าฝักลีย | <mark>สึกษ</mark><br>ณ<br>ณวัฒนา | ก               |                    | nś (qepu.         |
|------------------------------------------|----------------------------------------------------------------------------------------------------|--------------------------------------------------------|----------------------------------------------------------|----------------------------------------------|----------------------------------|-----------------|--------------------|-------------------|
| 🕇 หน้าหลัก (voraya)                      | สรุปข้อมูลการรับสมัคร (ที่ชำระเงินแล้ว)                                                                   |                                                        |                                                          |                                              |                                  |                 |                    |                   |
| รายชื่อผู้สมัครสอบ ดันหาข้อมลผู้สมัครสอบ | สาชาวิชา                                                                                                  | นราธิวาส                                               | ปัตตานี                                                  | พัทลุง                                       | ยะลา                             | สดูล<br>(พิมาน) | สดูล<br>(จุฬาภรณ์) | รวม               |
|                                          | (1) เคมี / รร.ป่าพะยอมพิทยาคม                                                                             | 74                                                     | 39                                                       | 124                                          | 69                               | 99              | 34                 | <mark>4</mark> 39 |
|                                          | (2) เคมี / รร.เดชะปัดดนยานุกูล                                                                            | 380                                                    | 497                                                      | 5                                            | 297                              | 76              | 58                 | 1,313             |
| 🗖 การชำระเงินเป็นกลุ่มโรงเรียน           | (3) ชีววิทยา / รร.สตรีพัทลุง                                                                              | 298                                                    | 309                                                      | 267                                          | 321                              | 51              | 20                 | 1,266             |
| 🗏 สรุปยอดการขำระเงินรายวัน               | (4) ชีววิทยา / รร.สดูลวิทยา                                                                               | 270                                                    | 455                                                      | 2                                            | 243                              | 396             | 153                | 1,519             |
| 👤 สรุปจำนวนที่นั่งสอบ                    | (5) ดาราศาสตร์ ม.ตัน / มอ.บัดตานี                                                                         | 35                                                     | 141                                                      | 137                                          | 128                              | 149             | 163                | 753               |
| 🖰 ออกจากระบบ                             | (6) ดาราศาสตร์ ม.ปลาย / มอ.บิตตานี                                                                        | 90                                                     | 93                                                       | 39                                           | 55                               | 21              | 21                 | 319               |
|                                          | (7) คณิตศาสตร์ / มอ.บีตตานี                                                                               | 113                                                    | 235                                                      | 120                                          | 123                              | 122             | 156                | 869               |
|                                          | (8) คณิตศาสตร์-ขยายผล / รร.คณะราษฎรปารุง                                                                  | 42                                                     | 47                                                       | 15                                           | 176                              | 38              | 27                 | 345               |
|                                          | (9) คอมพิวเตอร์ / มอ.บีตตานี                                                                              | 51                                                     | 105                                                      | 29                                           | 32                               | 39              | 82                 | 338               |
|                                          | (10) ฟิสิกส์ / มอ.บีตดานี                                                                                 | 165                                                    | 310                                                      | 31                                           | 175                              | 59              | 60                 | 800               |
|                                          | (11) ฟิสิกส์ พยายมอ / รราศัทวง                                                                            | 97                                                     | 41                                                       | 108                                          | 48                               | 57              | 11                 | 363               |

รูปที่ 12 หน้าหลักของเจ้าหน้าที่

ก็จะเข้าสู่หน้าหลักของเจ้าหน้าที่ ซึ่งจะประกอบด้วยเมนูต่างๆ ทางด้านซ้ายมือ และแสดงสรุปข้อมูลการ รับสมัคร โดยแยกเป็นสาขาวิชาที่สอบ และศูนย์สอบ ดังรูปที่ 12 ส่วนเมนูต่างๆ จะอธิบายเป็นข้อๆ ดังนี้

5.1 รายชื่อผู้สมัครสอบ

เจ้าหน้<sup>^</sup>ที่สามารถดูรายชื่อผู้สมัครสอบ และคลิกดูข้อมูล การสมัครสอบของนักเรียนในแต่ละศูนย์สอบได้ ดังรูปที่ 13 และ รูปที่ 14 ตามลำดับ

| รายชื่อผู้สมัครสอบ   |                                              |                        |                            |    |                          |         |                             |             |                 |          |          |                |         |          |      |
|----------------------|----------------------------------------------|------------------------|----------------------------|----|--------------------------|---------|-----------------------------|-------------|-----------------|----------|----------|----------------|---------|----------|------|
|                      | <b>ศูนย์สอบ</b> จังหวัดนราธิวาส : โรงเรียนนร |                        |                            |    | นราสิกร                  | ขาลัย   |                             |             |                 | •        |          |                |         |          |      |
| รหัสประจำดัวสอบ      | ชื่อ-สกุ                                     | ุด                     |                            |    |                          | โรงเรีย | ш                           |             | 1               | สูนย์สอ  | บ        |                | ดูข้อมู | ล        |      |
| 58240001             | นางสาว                                       | มุษกร ถาว              | เรพลศิริ                   |    |                          | นราธิวา | าส (สพ                      | <u>ā</u> .) | 4               | จังหวัดเ | เราชิวาเ | ส              | Q 6     | ລືກດູນໍ  | ນມູລ |
| 58240002             | นางสาว                                       | ออภิญญา ร              | อดพล                       |    |                          | นราธิวา | าส (สพ                      | <u>ą</u> .) | 1               | จังหวัดเ | เราชิวาเ | ส              | Q       | ເລີກດູນໍ | ນມູລ |
| 58240003             | นางสาว                                       | นางสาวมานิตา เหลือมปุย |                            |    | นราธิวาส (สพฐ.) จังหวัดน |         | ง์งหวัดนราธิวาส 🍳 คลิกดูข้อ |             | ນມູລ            |          |          |                |         |          |      |
| 58240004             | นางสาว                                       | หเร็ซัน บุญ            | <u>เ</u> ร็ชัน บุญสนอง นรา |    |                          | นราธิวา | าส (สพ                      | ฐ.)         | จังหวัดนราธิวาส |          | ส        | 🝳 คลิกดูข้อมูล |         | ນມູລ     |      |
| 58240005             | นายวรวิ                                      | ทย์ หะยืแส             | านูสี                      |    |                          | นราธิวา | าส (สพ                      | ā.)         | 4               | จังหวัดเ | เราชิวาเ | ส              | Q       | ເລີກທູນໍ | ນມູລ |
| 1 2 3 4              | 5 6                                          | 7 8                    | 9                          | 10 | 11                       | 12      | 13                          | 14          | 15              | 16       | 17       | 18             | 19      | 20       | 21   |
| 22 23 24             | »                                            |                        |                            |    |                          |         |                             |             |                 |          |          |                |         |          |      |
| สำนวนทั้งหมด 1154 คน |                                              |                        |                            |    |                          |         |                             |             |                 |          |          |                |         |          |      |

รูปที่ 13 รายชื่อผู้สมัครสอบ

| ข้อมูลสมัครสอบ                                                                                  |                                                                                                    |
|-------------------------------------------------------------------------------------------------|----------------------------------------------------------------------------------------------------|
|                                                                                                 | เลขประจำดัวประชาชน : 1139800032948                                                                                                    |
| 1. ข้อมูลเบื้องต้นผู้ส                                                                          | มัดรสอบ                                                                                                    |
| ชื่อ-สกุล<br>วัน/เดือนปี เกิด<br>ศาสนา<br>ที่อยู่<br>อำเภอ<br>จังหวัด<br>อัเมล<br>เบอร์โทรศัพท์ | นางสาวบุษกร ถาวรพลศิริ<br>29/12/2542<br>พุทธ<br>195/3 ซอยอดุลตานนท์6 ต.โคกเคียน อ.เมือง จ.นราธิวาส 96000<br>เมืองนราธิวาส<br>นราธิวาส<br>ice_loussakorn_29@hotmail.com<br>0862924477 |
| 2. กำลังศึกษาระดับ                                                                              | มัธยมศึกษา                                                                                                    |
| โรงเรียน<br>ระดับขั้น<br>เกรดเฉลียสะสม                                                          | นราธิวาส (สพฐ.)<br>ม.5<br>3.52                                                                                                    |
| 3. เลือกสาขาวิชาที่เ                                                                            | ต้องการสมัครสอบ                                                                                                    |
| อันดับ 1<br>อันดับ 2<br>อันดับ 3                                                                | ขีวริทยา<br>เตมี-โรงเรียนขยายผล<br>ไม่ได้เลือก                                                                                                    |
| 4. ศูนย์สอบ<br>ศูนย์สอบ                                                                         | จังหวัดนราชิวาส : โรงเรียนนราสิกขาลัย                                                                                                    |
|                                                                                                 | ย้อนกลับ                                                                                                    |

รูปที่ 14 ข้อมูลผู้สมัครสอบ

5.2 การชำระเงิน

เจ้าหน้าที่สามารถเปลี่ยนสถานะ การชำระเงินของผู้สมัครได้ โดยเมื่อได้รับรายการ การชำระเงินจาก ธนาคาร เจ้าหน้าที่สามารถป้อนเลขประจำตัวสอบ หรือเลขประจำตัวประชาชนของผู้สมัคร เพื่อเปลี่ยนสถานะ การ ชำระเงิน แล้วคลิกค้นหา ดังรูปที่ 15 และตรวจสอบการชำระเงินจากรายการที่ธนาคารส่งมา ตรวจสอบยอดที่ชำระ เข้ามา และยอดที่ต้องชำระให้ตรงกัน แล้วเปลี่ยนสถานะ การชำระเงินเป็น ชำระแล้ว เลือกวันที่ ที่ชำระเงิน แล้ว คลิก ปรับปรุงข้อมูล ดังรูปที่ 16

| สถานะการข่าระเงิน  |          |  |
|--------------------|----------|--|
| เฉขประจำตัวสอบ     | 58340539 |  |
| เลขประจำตัวประชาชน |          |  |
|                    | ค้นหา    |  |

## รูปที่ 15 ป้อนเลขประจำตัวสอบหรือเลขประจำตัวประชาชน

| สถานะการชำระเงิน |                                             |                      |                        |
|------------------|---------------------------------------------|----------------------|------------------------|
| តេ?              | เลขประจำตัวสอบ<br>ขประจำตัวประชาชน<br>ต้นหา |                      |                        |
| เลขประจำตัวสอบ   | เฉขประจำตัวประชาชน                          | ชื่อ-สกุล            | โรงเรียน               |
| 58340539         | 1234567890123                               | นายกฤษดา สุวรรณการณ์ | ป่าพะยอมพิทยาคม (สพฐ.) |
| ยอดที่ต้องชำระ   | 200 บาท                                     |                      |                        |
| การชำระเงิน      | 🖲 ยังไม่ชำระ 🔘 ชำระแล้ว                     |                      |                        |
| วันที่ชำระ       | วว/ดด/ปปปป                                  |                      |                        |
|                  | ปรับปรุงข้อมูล ยกเลิก                       |                      |                        |

รูปที่ 16 ปรับปรุงข้อมูลการชำระเงิน

5.3 สรุปยอดการชำระเงินรายวัน

สรุ่ปยอดการชำระเงินรายวัน เป็นการแสดงรายชื่อนักเรียนที่ชำระเงินในแต่ละวัน โดยสามารถเลือกวันที่ ที่ต้องการดู แล้วคลิกตกลง ก็จะได้รายชื่อนักเรียนที่ชำระเงิน และยอดรวมการชำระเงินในแต่ละวัน ดังรูปที่ 17

| สรุปการชำระเงินรายวัน                          |                   |            |                            |       |           |
|------------------------------------------------|-------------------|------------|----------------------------|-------|-----------|
|                                                | วัน/เดือน/ปี      | 11/07/2015 |                            | ดกลง  |           |
| รหัสประจำดัวสอบ                                | ชื่อ-สกุล         |            | โรงเรียน                   |       | จำนวนเงิน |
| 58300308                                       | นายสิรวิชญ์ ซึ่   | นช่วย      | สาธิต ม. สงขลานครินทร์ (ท่ | ้วไป) | 200       |
| 58560292                                       | ด.ช.ฟานีล นนทรีย์ |            | จุฬาภรณราชวิทยาลัย สตูล    | 100   |           |
| 1<br>1<br>สำนวน 2 รายการ เป็นจำนวนเงิน 300 บาท |                   |            |                            |       |           |

รูปที่ 17 สรุปยอดการชำระเงิน

# 5.4 จัดที่นั่งสอบ

ในส่วนนี้จะสงวนเอาไว้สำหรับเจ้าหน้าที่ ที่เป็นผู้ดูแลระบบเท่านั้น การจัดห้องสอบจะจัดทีละศูนย์สอบ ใน เงื่อนไขที่ว่า จัดห้องละ 30 – 35 คน ต่อห้อง

| จัดห้องสอบ |                                                              |
|------------|--------------------------------------------------------------|
| ศูนย์สอบ   | <ol> <li>1. จังหวัดนราธิวาส : โรงเรียนนราสึกขาลัย</li> </ol> |
| สาขาวิชา   | 1. เคมี                                                      |
|            | Process                                                      |
|            |                                                              |

# รูปที่ 18 การจัดห้องสอบ

5.5 สรุปจำนวนที่นั่งสอบ

เมื่อจัดห้องสอบเสร็จแล้ว ก็สามารถมาดูสรุปจำนวนที่นั่งในแต่ละห้องสอบ แยกตามศูนย์สอบได้ ดังรูปที่

19

| สรุปจำนวนที่นั่งสอบ       |                                          |           |            |
|---------------------------|------------------------------------------|-----------|------------|
| ศูนย์สอบ                  | 1. จังหวัดนราธิวาส : โรงเรียนนราสิกขาลัย | T         |            |
| สาขาวิชา                  | ที่นั่งสอบ                               | จำนวนห้อง | รวมที่นั่ง |
| เคมี                      | 32 32 31 31 31 31 31 31 31 31            | 9         | 281        |
| ชีววิทยา                  | 31 31 31 31 30 30 30 30 30 30            | 10        | 304        |
| ฟิสิกส์                   | 34 34 34 34                              | 4         | 136        |
| คณิตศาสตร์                | 30 30 30 16                              | 4         | 106        |
| คอมพิวเตอร์               | 30 30 28                                 | 3         | 88         |
| ดาราศาสตร์ ม.ต้น          | 30 30 22                                 | 3         | 82         |
| ดาราศาสตร์ ม.ปลาย         | 31 31 31 30                              | 4         | 123        |
| เคมี-โรงเรียนขยายผล       | 32 32 31                                 | 3         | 95         |
| ชี้ววิทยา-โรงเรียนขยายผล  | 30 30 15                                 | 3         | 75         |
| ฟิสิกส์-โรงเรียนขยายผล    | 30 26                                    | 2         | 56         |
| คณิตศาสตร์-โรงเรียนขยายผล | 30 18                                    | 2         | 48         |

รูปที่ 19 สรุปจำนวนที่นั่งสอบ

## 6. สำหรับโรงเรียน

โรงเรียนที่มีนักเรียนสมัครสอบ จะสามารถเข้าสู่ระบบว่ามีนักเรียนคนใดสมัครบ้าง ค่าสมัครแต่ละคน คน ละเท่าไหร่ เพื่อความสะดวกหากครูจะรวบรวมเงินไปชำระธนาคาร โดยครูจะสามารถเข้าสู่ระบบโดยใช้ชื่อผู้ใช้และ รหัสผ่านที่แจ้งไว้ที่เว็บไซต์ ดังรูปที่ 20 ครูก็จะเห็นข้อมูลของนักเรียนในโรงเรียนนั้นๆ ดังรูปที่ 21

| สำหรับโรงเรียน |             |  |
|----------------|-------------|--|
| ชื่อผู้ใช้     | Username    |  |
| รหัสผ่าน       | Password    |  |
|                | เข้าสู่ระบบ |  |
|                |             |  |

รูปที่ 20 การเข้าสู่ระบบสำหรับโรงเรียน

| รายชื่อนักเรื | ร้ยน โรงเรียนท่ามิหรำ (ทั่วไป) อ่ | าเภอเมืองพัทลุง จังหวัดพัทลุง |      |               |             |
|---------------|-----------------------------------|-------------------------------|------|---------------|-------------|
| ลำดับ         | เถขประจำตัวสอบ                    | ชื่อ-สกุล                     | ชั้น | ศูนย์สอบ      | ค่าสมัครสอบ |
| 1             | 58340191                          | นางสาวกมลทิพย์ หนูเจริญ       | ม.6  | จังหวัดพัทลุง | 100         |
| 2             | 58340192                          | นางสาวจุฬาลักษณ์ ชูแก้ว       | ม.6  | จังหวัดพัทลุง | 100         |
| 3             | 58340233                          | นางสาวสุวิมล ยงหนู            | ม.6  | จังหวัดพัทลุง | 100         |
| 4             | 58340256                          | นางสาวรัชนีกร เอียดหม่ง       | ม.5  | จังหวัดพัทลุง | 300         |
| 5             | 58340261                          | นางสาวสุมินตรา บัวดำ          | ม.5  | จังหวัดพัทลุง | 100         |
| 6             | 58340305                          | นางสาวจุฬามณี เพชรกาศ         | ม.5  | จังหวัดพัทลุง | 100         |
| 7             | 58340306                          | นางสาวศีริพร คงอิ้ว           | ม.5  | จังหวัดพัทลุง | 300         |
| 8             | 58340308                          | นายสิทธิเดช นวลนี่ม           | ม.5  | จังหวัดพัทลุง | 100         |
| 9             | 58340340                          | นางสาวกมลรัตน์ โกศัย          | ม.5  | จังหวัดพัทลุง | 100         |
| 10            | 58340436                          | นางสาวพลอยชฎา ธนาวุฒิ         | ม.5  | จังหวัดพัทลุง | 100         |
| 11            | 58340450                          | นางสาวปัญญารัตน์ ขุนรักษ์     | ม.5  | จังหวัดพัทลุง | 100         |
| 12            | 58340455                          | นางสาวศีริลักษณ์ จิตเนียม     | ม.5  | จังหวัดพัทลุง | 100         |
| 13            | 58340458                          | นางสาวอรปรียา ถาวโรจน์        | ม.5  | จังหวัดพัทลุง | 100         |
| 14            | 58340459                          | นางสาวมุฑิตา ณ พัทลุง         | ม.5  | จังหวัดพัทลุง | 100         |
| 15            | 58340461                          | นางสาวกฤติมา ทองเอก           | ม.5  | จังหวัดพัทลุง | 100         |
| 16            | 58340469                          | ด.ญ.ศุภลักษณ์ จิตเนียม        | ม.3  | จังหวัดพัทลุง | 100         |
|               |                                   | ยอดรวม                        |      |               | 2,000 บาท   |
|               |                                   |                               |      |               |             |

รูปที่ 21 รายชื่อนักเรียนที่สมัครสอบในแต่ละโรงเรียน

#### 7. สำหรับศูนย์สอบ

สำหรับศูนย์สอบ สามารถตรวจสอบจำนวนนักเรียนที่สอบในแต่ละสาขาวิชา ในแต่ละศูนย์สอบ ที่เมนูหน้า หลัก ดังรูปที่ 23 ตรวจสอบจำนวนที่นั่งสอบในแต่ละสาขาวิชา ดังรูปที่ 19 ดาวน์โหลดใบเซ็นชื่อ ผังที่นั่งสอบ ดังรูป ที่ 24 และดาวน์โหลดรายชื่อนักเรียนในแต่วิชา เป็นไฟล์ Excel เพื่อนำไปกรอกคะแนน ดังรูปที่ 25 การใช้งานโดย การคลิกเมนู สำหรับศูนย์สอบ และกรอกชื่อผู้ใช้ และรหัสผ่าน คลิกเข้าสู่ระบบ ดังรูปที่ 22

| สำหรับศูนย์สอบ |             |  |
|----------------|-------------|--|
| ชื่อผู้ใช้     | admin       |  |
| รหัสผ่าน       |             |  |
|                | เข้าสู่ระบบ |  |
|                |             |  |

รูปที่ 22 การเข้าสู่ระบบของศูนย์สอบ

| สรุบ | ไข่อ | มูลก | ารรับ | สมั | คร |
|------|------|------|-------|-----|----|
|      |      |      |       |     |    |

| สาขาวิชา                                                   | นราธิวาส | ปัตตานี | พัทลุง | ยะดา | ឥឲ្យត | สตูล(จุฬาภรณ์) | รวม   |
|------------------------------------------------------------|----------|---------|--------|------|-------|----------------|-------|
| เคมี                                                       | 281      | 319     | 158    | 156  | 119   | 132            | 1,165 |
| ชีววิทยา                                                   | 304      | 362     | 213    | 306  | 306   | 146            | 1,637 |
| ฟิสิกส์                                                    | 136      | 144     | 77     | 111  | 53    | 72             | 593   |
| คณิตศาสตร์                                                 | 106      | 279     | 177    | 130  | 85    | 172            | 949   |
| คอมพิวเตอร์                                                | 88       | 45      | 40     | 39   | 18    | 89             | 319   |
| ดาราศาสตร์ ม.ต้น                                           | 82       | 141     | 150    | 55   | 126   | 191            | 745   |
| ดาราศาสตร์ ม.ปลาย                                          | 123      | 84      | 33     | 52   | 55    | 56             | 403   |
| เคมี-โรงเรียนขยายผล                                        | 95       | 90      | 8      | 123  | 77    | 20             | 413   |
| ชั่ววิทยา-โรงเรียนขยายผล                                   | 75       | 67      | 15     | 120  | 154   | 41             | 472   |
| ฟิสิกส์-โรงเรียนขยายผล                                     | 56       | 36      | 37     | 123  | 35    | 16             | 303   |
| คณิตศาสตร์-โรงเรียนขยายผล                                  | 48       | 39      | 13     | 52   | 26    | 19             | 197   |
| <u>หมายเหต</u> ข้อมูลเฉพาะผู้สมัครที่ชำระเงินเรียบร้อยแล้ว |          |         |        |      |       |                |       |

# รูปที่ 23 สรุปข้อมูลการรับสมัคร

| ใบเข็นชื่อ/ผังที่นั่งสอบ                                   |             |               |  |
|------------------------------------------------------------|-------------|---------------|--|
| <b>ศูนย์สอบ</b> 1. จังหวัดนราชิวาส : โรงเรียนนราสิกขาลัย ▼ |             |               |  |
| สาขาวิชา                                                   | ใบเช็นชื่อ  | ผังที่นั่งสอบ |  |
| เคมี                                                       | 🕑 ดาวน์โหลด | 🕑 ดาวน์โหลด   |  |
| ขึ้ววิทยา                                                  | 🕑 ดาวน์โหลด | 🛈 ดาวน์โหลด   |  |
| พิสิกส์                                                    | 🕑 ดาวน์โหลด | 🛈 ดาวน์โหลด   |  |
| คณิตศาสตร์                                                 | 🕑 ดาวน์โหลด | 🛈 ดาวน์โหลด   |  |
| คอมพิวเตอร์                                                | 🕑 ดาวน์โหลด | 🛈 ดาวน์โหลด   |  |
| ดาราศาสตร์ ม.ดัน                                           | 🕑 ดาวน์โหลด | 🛈 ดาวน์โหลด   |  |
| ดาราศาสตร์ ม.ปลาย                                          | 🕑 ดาวน์โหลด | 🛈 ดาวน์โหลด   |  |
| เคม็-โรงเรียนขยายผล                                        | 🕑 ดาวน์โหลด | 🛈 ดาวน์โหลด   |  |
| ช้ววิทยา-โรงเรียนขยายผล                                    | 🕑 ดาวน์โหลด | 🛈 ดาวน์โหลด   |  |
| พิสึกส์-โรงเรียนขยายผล                                     | 🕑 ดาวน์โหลด | 🛈 ดาวน์โหลด   |  |
| คณิตศาสตร์-โรงเรียนขยายผล                                  | 🕑 ดาวน์โหลด | 🕑 ดาวน์โหลด   |  |

#### <u>หมายเหต</u>ุ

1. เว็บบราวเซอร์ Google Chrome บางเวอร์ชั่น มีบีญหากับการพิมพ์ใฟล์ .pdf ให้เปลี่ยนไปใช้ Internet Explorer

 ในใบเซ็นชื่อบางห้อง อาจจะมีบางที่นั่งที่ไม่มีชื่อผู้เข้าสอบ เกิดจากผู้เข้าสอบได้แจ้งเปลี่ยนแปลงวิชาที่สอบ ภายหลังจากการออกเลขที่นั่ง สอบไปแล้ว

รูปที่ 24 ใบเซ็นชื่อและผังที่นั่งสอบ

| รายชื่อนักเรียน Excel     |                                                           |                               |
|---------------------------|-----------------------------------------------------------|-------------------------------|
| ศูนย์สอบ                  | <ol> <li>จังหวัดนราธิวาส : โรงเรียนนราสิกขาลัย</li> </ol> |                               |
|                           | สาขาวิชา                                                  | รายชื่อ Excel                 |
| เคมี                      |                                                           | 🕑 ดาวน์โหลด                   |
| ชีววิทยา                  |                                                           | 🕑 ดาวน์โหลด                   |
| พิสิกส์                   |                                                           | 🕑 ดาวน์โหลด                   |
| คณิตศาสตร์                |                                                           | 🕲 ดาวน์โหลด                   |
| คอมพิวเตอร์               |                                                           | O ดาวน์โหลด                   |
| ดาราศาสตร์ ม.ต้น          |                                                           | 🕑 ดาวน์โหลด                   |
| ดาราศาสตร์ ม.ปลาย         |                                                           | 🕑 ดาวน์โหลด                   |
| เคมี-โรงเรียนขยายผล       |                                                           | 🕑 ดาวน์โหลด                   |
| ชั่ววิทยา-โรงเรียนขยายผล  |                                                           | <ul> <li>๑าวน์โหลด</li> </ul> |
| พิสิกส์-โรงเรียนขยายผล    |                                                           | 🕑 ดาวน์โหลด                   |
| คณิตศาสตร์-โรงเรียนขยายผล |                                                           | 🛈 ดาวน์โหลด                   |
|                           |                                                           |                               |

รูปที่ 25 รายชื่อนักเรียน เป็นไฟล์ Excel